# Uitleg belangrijkste functies website MijnLeesclub.nl

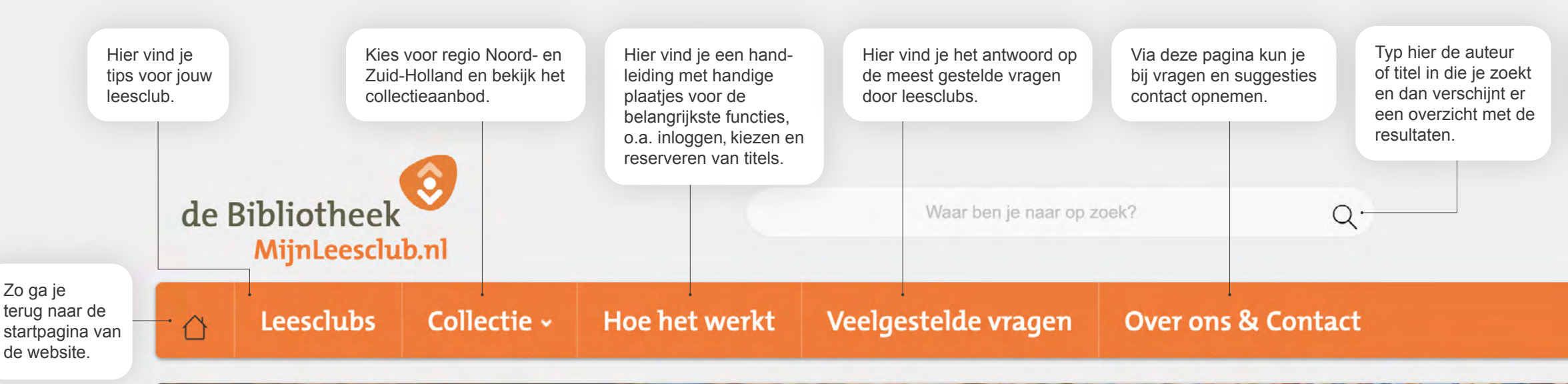

# elkom bii VIIInLeesclu 0

Dit is het platform voor leesclubs uit Noord- en Zuid-Holland Flevoland en Overijssel.

#### **Beschikbaarheid**

Op de collectiepagina Noord- en Zuid-Holland zie je een titeloverzicht. Je kunt door de pagina's met titels klikken of specifiek op een bepaalde datum zoeken:

#### Beschikbaarheid

Klik hier om een datum te kiezen

Rechts in de balk selecteer je een bepaalde datum en dan verschijnen alle titels die dan beschikbaar zijn. Dat scheelt zoeken. Op deze pagina zie je ook de nieuwste titels van de maand. deze zijn vaker nog beschikbaar:

Ontdek nieuwste titels 🚸

### Bestellen van een boekenpakket

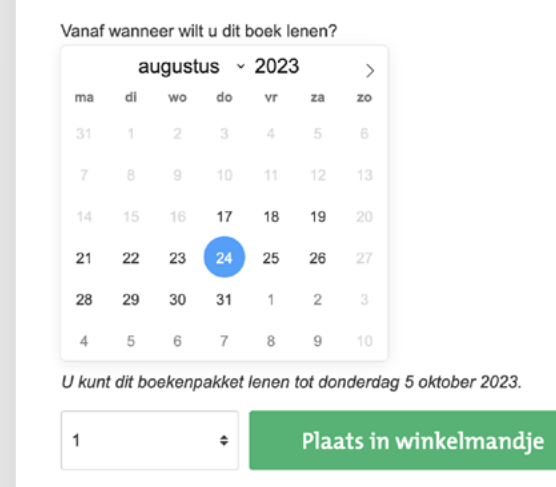

Bij het selecteren van een titel kun je aangeven wanneer ie het boekenpakket wilt ontvangen. De grijs gekleurde data zijn al gereserveerd door een andere leesclub. De zwart gekleurde data zijn nog wel beschikbaar. Kies een datum en klik vervolgens op 'plaats in winkelmandje'.

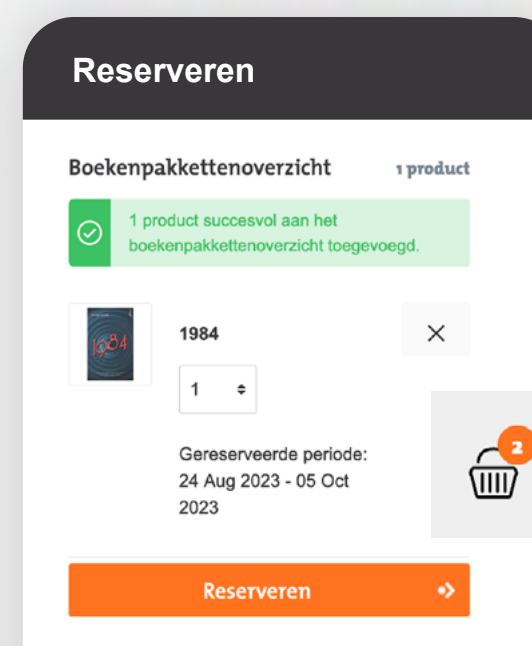

Vergeet niet om het boek ook daadwerkelijk te reserveren als het in het winkelmandje zit. Anders is deze niet definitief besteld. Er staat dan een oranje getalletje bij het winkelmandje.

### Algemene voorwaarden

## Reservering afronden

Openingstijden

#### Algemene Voorwaarden

Ik accepteer de Algemene Voorwaarden.

Bij het afronden van je reservering moet je de algemene voorwaarden accepteren. Deze kun je eventueel inzien door op het linkje te klikken. Geen zorgen, er wordt dan geen geld afgeschreven. Je betaalt enkel voor het abonnement voor leesclubs aan je eigen bibliotheek. Check ook of de ophaallocatie en ophaaldatum kloppen. Als je op de oranje knop 'reserveren' klikt, is het boek voor jouw leesclub gereserveerd.

Als je voor het eerst inlogt, selecteer je hier je regio; Noorden Zuid-Holland.

Dit is je winkelmandje: een overzicht van de titels die je geselecteerd hebt en vervolgens definitief kunt reserveren.

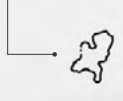

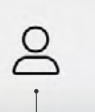

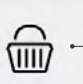

Dit is je profiel, met de gegevens van jouw leesclub en een overzicht van jouw reserveringen.

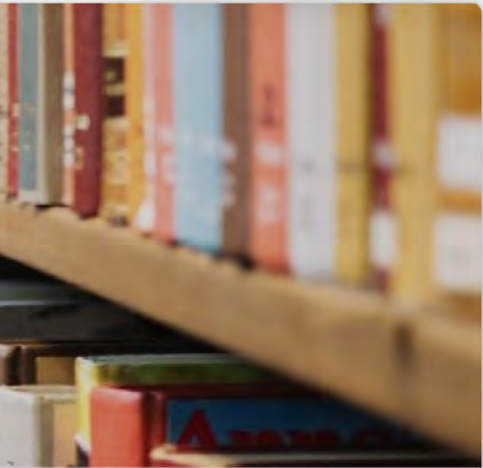

## Hulp nodig?

Contact de Bibliotheek telefoonnummer

e-mail

Bekijk de handleiding voor leesclubs onder de knop 'hoe het werkt'.

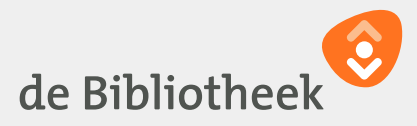